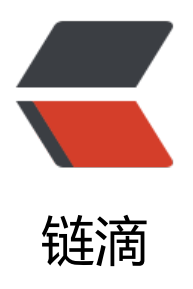

# Rust Tauri 第一次实例

作者: chenmu

- 原文链接: https://ld246.com/article/1668752786613
- 来源网站:链滴
- 许可协议: 署名-相同方式共享 4.0 国际 (CC BY-SA 4.0)

# 一、环境配置

#### 1.1、安装Rust

Tauri 依赖 Rust,所以安装Rust是必需的一部操作。《Rust 的安装》,也可以阅读官方文档《预先备》

### 1.2、安装Microsoft Visual Studio C++ 构建工具

安装Rust的时候会提示安装

#### 1.3、安装WebView2

Tauri 借助 WebView2 在Windows 上呈现 web内容, windows11已经预装好了WebView2, 如果 windows10的话,可以从Microsoft官方网站下载并运行长青版引导程序,会自动为系统下载合适的 本。

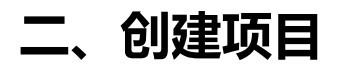

#### 2.1、使用脚手架创建项目

npm create tauri-app # or cnpm create tauri-app # or yarn create tauri-app #or pnpm create tauri-app

创建的过程中,会提示输入项目名、选择包管理工具、选择UI模板

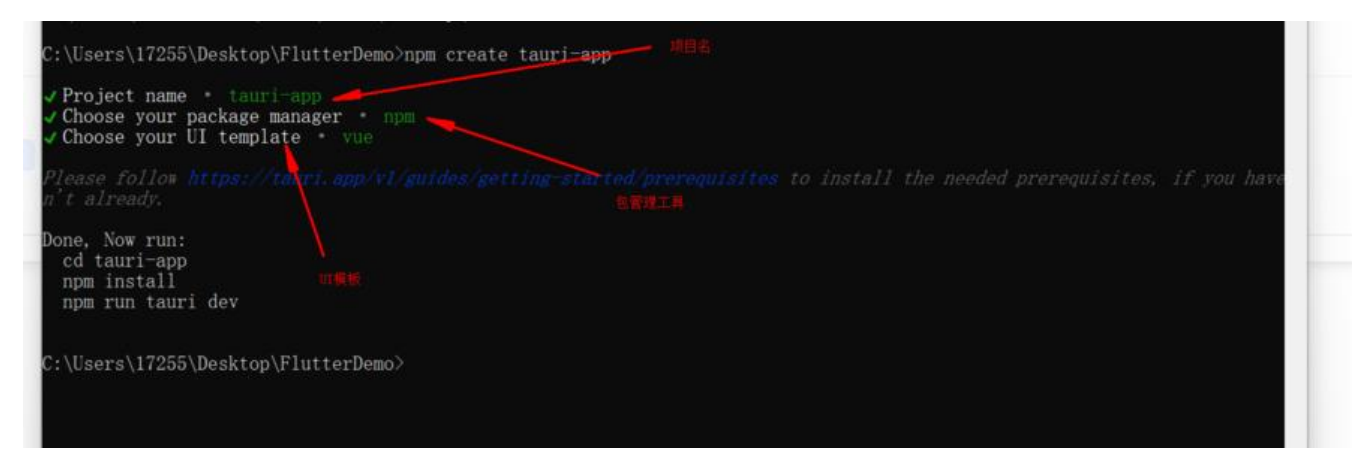

之后项目就安装成功了,进入项目目录安装依赖

Done, Now run: cd tauri-app npm install npm run tauri dev

#### 安装好依赖后, 启动项目

npm run tauri dev

## 2.2、项目目录结构

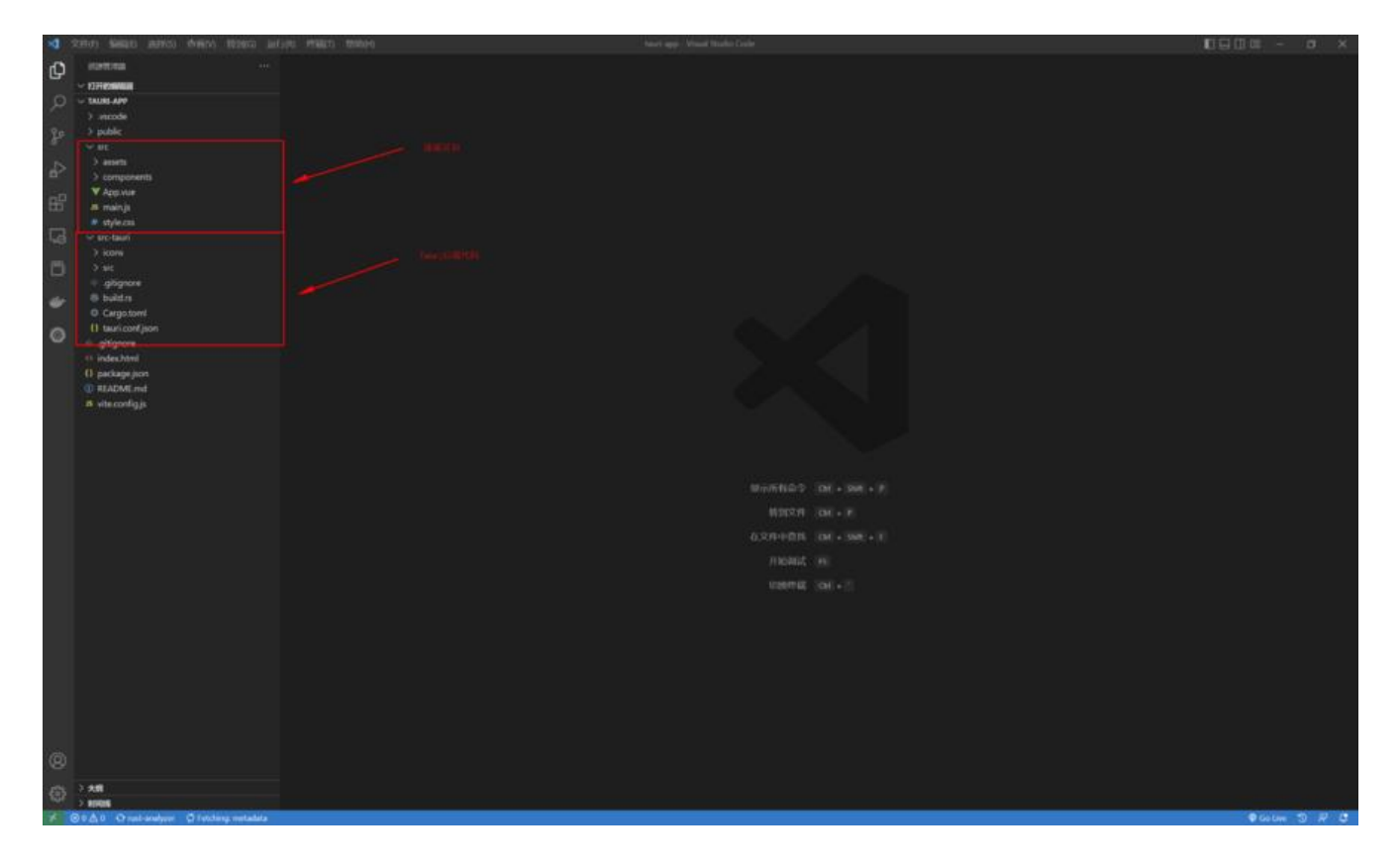